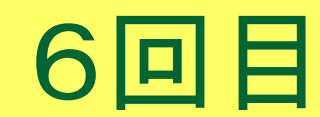

## GLPK入門

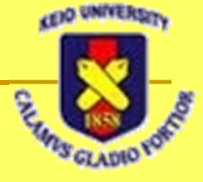

#### GLPK (GNU Linear Programming Kit)

#### ■ 線形計画問題を解いてくれる

- □ 決定変数の数が少なければ解析的に解ける
  - 多くなると、人の手で解くのは困難になる
- ロシアのA.O. Makhorin (mao@mai2.rcnet.ru)
   氏が開発
  - □ ANSI C で記述
- https://www.gnu.org/software/glpk/
  - □ 2017.1月に <u>glpk-4.61.tar.gz</u> が公開されている

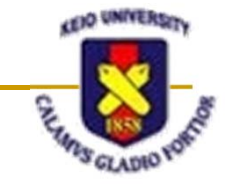

# GLPKのインストール(Linux)

#### ITC提供のワークステーションにはインストール済

- Ubuntu では、パッケージが提供されている
  - sudo apt-get –yV install glpk
  - sudo apt-get –yV install glpk-doc
  - sudo apt-get –yV install glpk-utils
  - sudo apt-get –yV install libglpk-dev
  - sudo apt-get –yV install libglpk0
  - sudo apt-get –yV install libglpk0-dbg
    - 提供されているのは glpk-4.60以前 かもしれない

この3個で大丈夫かな

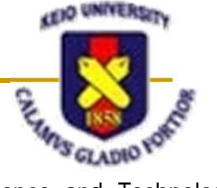

# ソースファイルからのインストール

#### ■ 例えば作業用ディレクトリを /tmp とする場合

- □ \$ cd /tmp
- □ \$ zcat [glpk-4.61.tar.gzの場所] | tar xvf –
- \$ cd glpk-4.61
- □ \$ ./configure
- \$ make
  - エラーが無いことを確認
- \$ make check
  - エラーが無いことを確認
- \$ sudo make install

- 多分 /usr/local/bin/glpsol と /usr/local/lib/libglpk.\* がインストです される

# glpsol の起動

#### glpsol (<u>GNU Linear Programming Solver</u>)

- \$ rehash
  - インストール後には最初におまじないが必要なことが多い
- □ glpsol –v

#### \$ glpsol -v

GLPSOL: GLPK LP/MIP Solver, v4.61

Copyright (C) 2000-2017 Andrew Makhorin, Department for Applied Informatics, Moscow Aviation Institute, Moscow, Russia. All rights reserved. E-mail: <mao@gnu.org>.

This program has ABSOLUTELY NO WARRANTY.

This program is free software; you may re-distribute it under the terms of the GNU General Public License version 3 or later. [

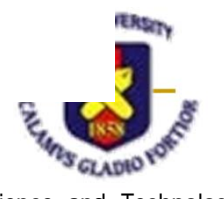

# glpsol の主要オプション

- 詳細は glpsol --h で見られる
- -m filename
  - モデルファイルをfilenameから読み込む
- -d filename
  - データファイルをfilenameから読込む (モデルファイルに データが記述されていたら無視される)
- -y filename
  - 画面出力を filename に書き出す
- -o filename
  - □ 実行結果を filename に書き出す

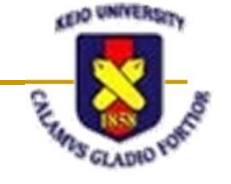

# モデルファイルの書き方(1)

■ 目的関数 max  $x_1 + x_2$  $z = x_1 + x_2$ ■ 制約条件  $5x_1 + 3x_2 \le 15$  $x_1 - x_2 \leq 2$  $x_2 = -x_1 + z$  $x_2 \leq 3$  $\mathbf{X}^{2}$  $x_1 \ge 0$  $5x_1 + 3x_2 \le 15$  $x_2 \ge 0$ (6/5,3)  $x_2 \leq 3$ (0,3) $x_1 - x_2 \le 2$ 実行可能 (21/8, 5/8) $(2,0)^{3}$ 5 4 (0,0)0 1 6 S GLADIO Y

# モデルファイルの書き方(2)

#### ■ 変数の宣言

□ var 変数名 型指定;

- var x1 >= 0 ;
- 目的関数の定義

maximize z1: x1 + 3.5e4\*x2;

- □ minimize z2: x1 4.2\*x2;
- 制約条件の定義 (subject to)
  - □ s.t. st1: 5\*x1 + 3\*x2 <= 15 ;
- モデルファイルの終了宣言

 $\square$  end;

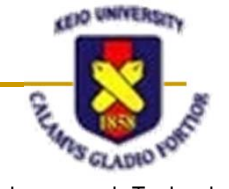

モデルファイルの例

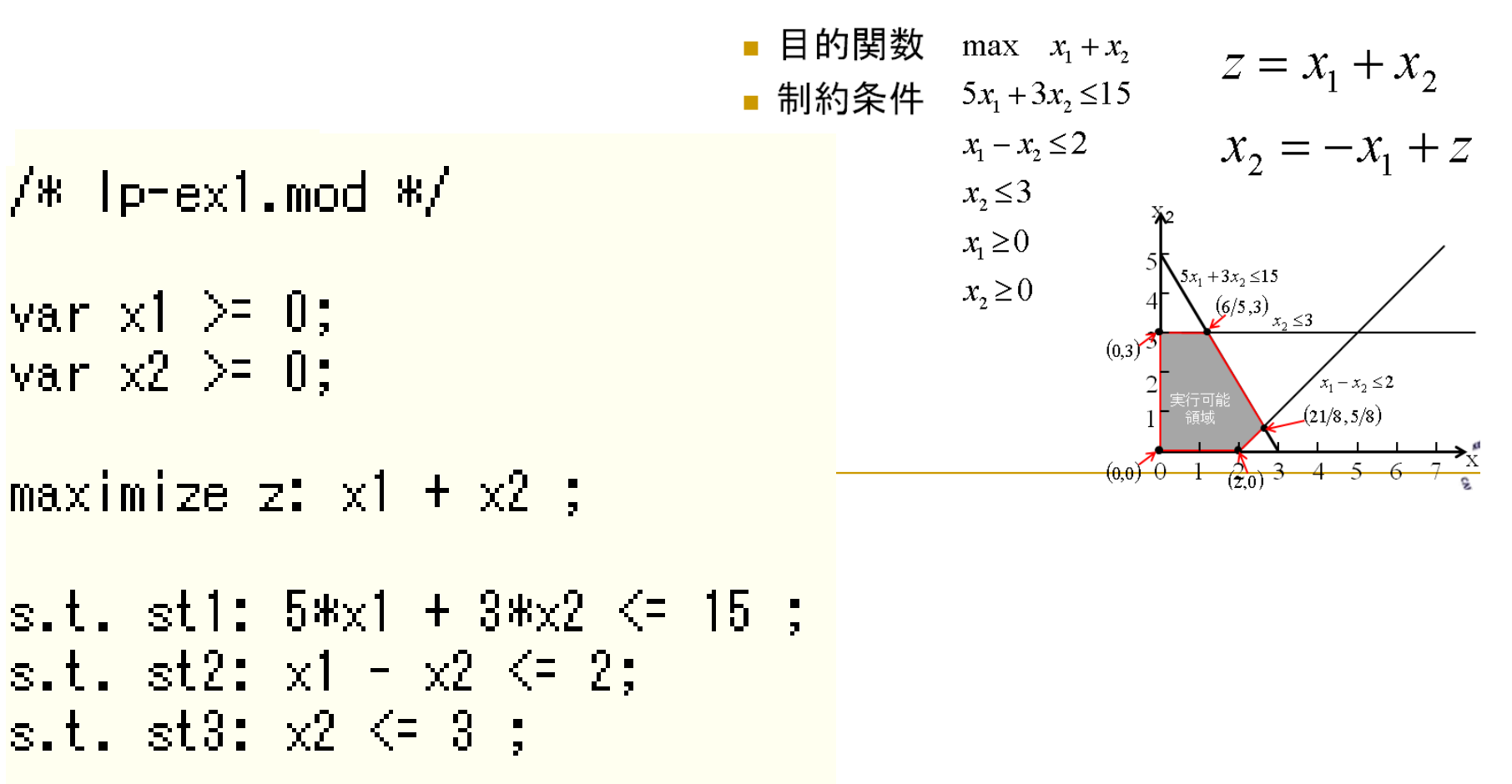

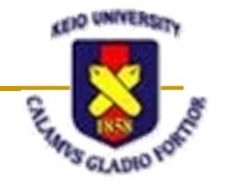

Science and Technology

end ;

# モデルファイルを解いてみる

#### \$ glpsol –m lp-ex1.mod –o lp-ex1.out

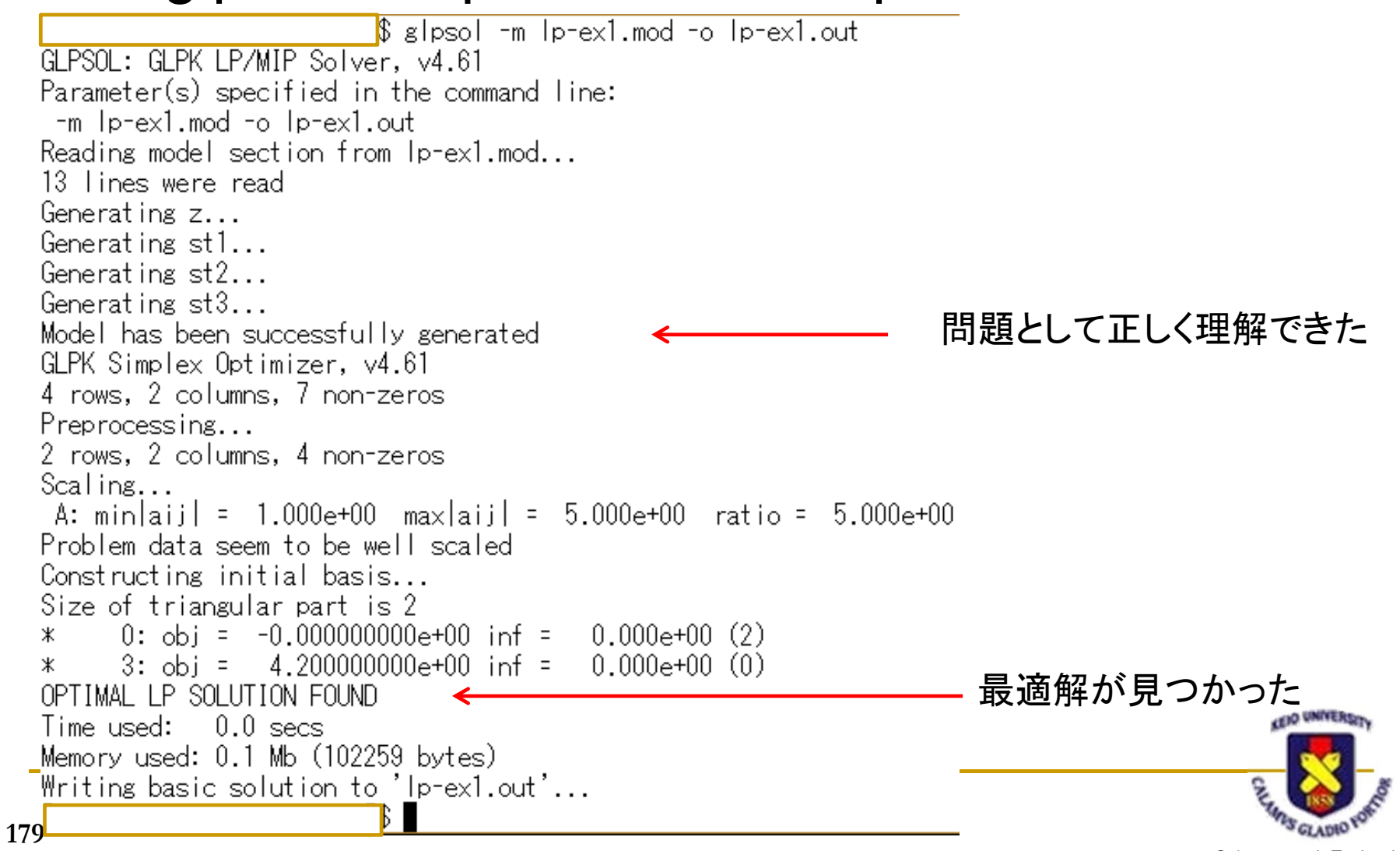

# 実行結果を見て見る(1)

\$ cat lp-ex1.out Problem: q l Rows: Columns: Non-zeros: OPTIMAL Status: Objective: z = 4.2 (MAXimum) St Activity Lower bound Upper bound No. Row name Marginal 4.21 zB ÑU 0.22 st115 15 3 st2В -1.8 2ΝII  $\overline{3}$ 4 st30.4No. Column name St Activity Lower bound Upper bound Marginal B B 1.20 1 x1 ŏ  $2 \times 2$ 3 Karush-Kuhn-Tucker optimality conditions: KKT.PE: max.abs.err = 0.00e+00 on row 0 max.rel.err = 0.00e+00 on row 0 High quality 何に使うのか KKT.PB: max.abs.err = 0.00e+00 on row 0 max.rel.err = 0.00e+00 on row 0 よくわからない High quality KKT.DE: max.abs.err = 0.00e+00 on column 0 max.rel.err = 0.00e+00 on column 0 High quality CENO UNIVERSO KKT.DB: max.abs.err = 0.00e+00 on row 0 max.rel.err = 0.00e+00 on row 0 High quality End of output

Science and Technology

180

## 実行結果を見てみる(2)

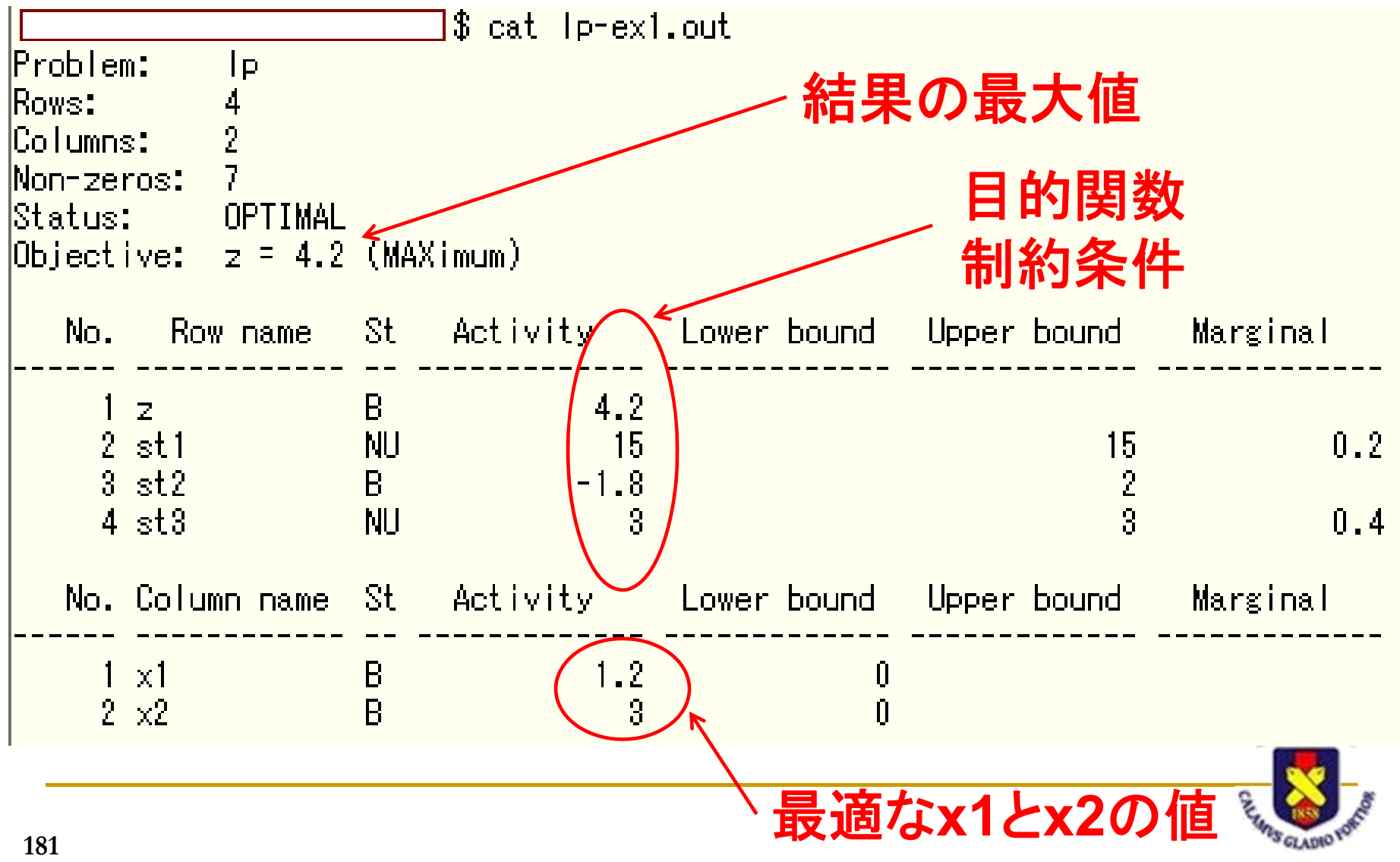

# その他の記述の仕方 (1)

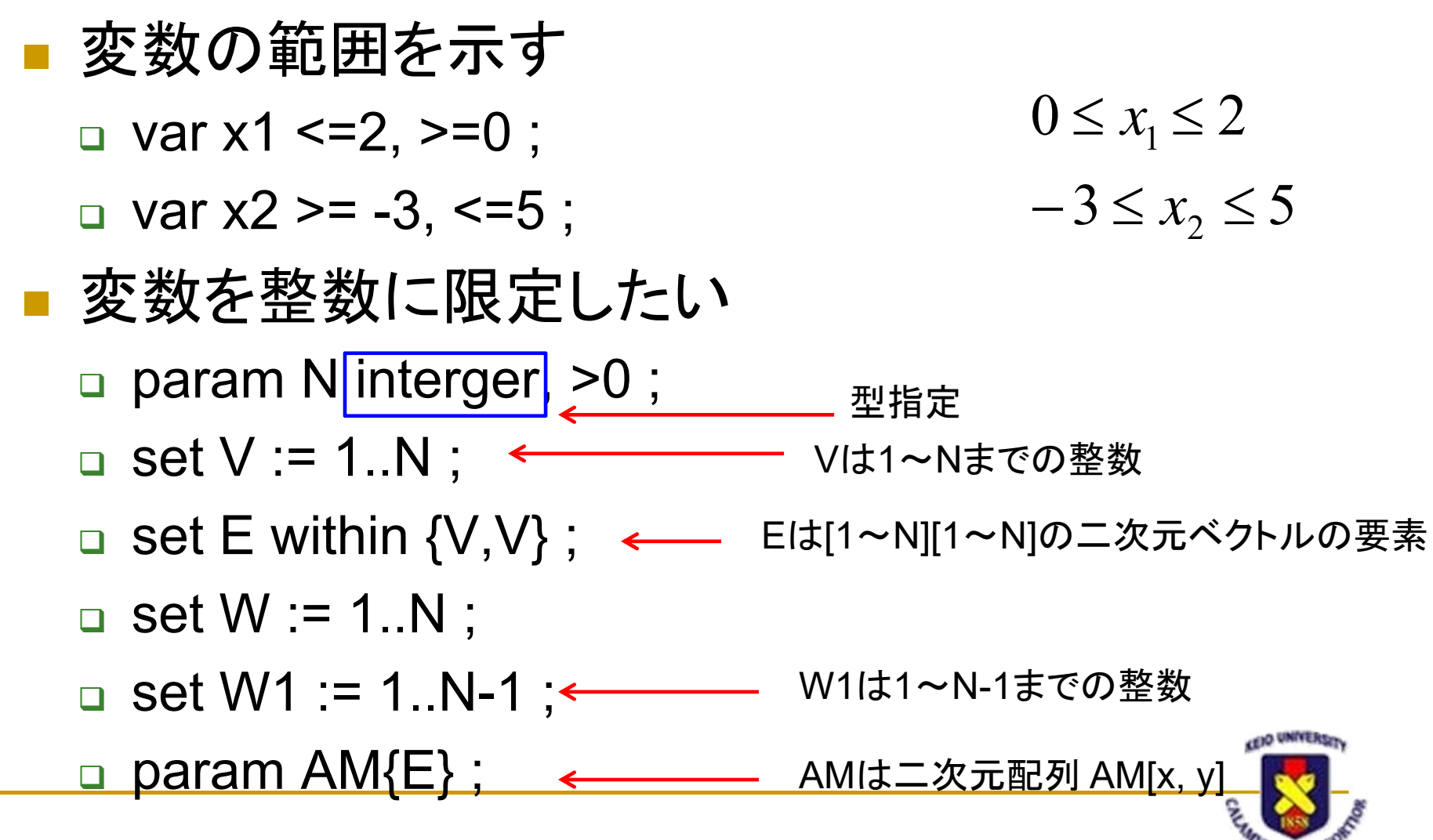

# その他の記述の仕方(2)

 0,1の二値を取る変数 var y0 binary; y0は0 又は1の値を取る □ var y{W} binary ; ← 配列y[W]は0又は1の値を取る □ var x{V, W} binary ; ← | 配列x[V, W]は0 又は1の値を取る Σ  $\sum y[i]$  $\Box$  sum{i in W} (y[i]); ■ 配列の初期化(制約条件で実行) □ s.t. XX{v1 in V, v2 in V: AM[v1,v2]=1} : 式

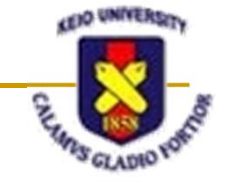

## 文字式を利用した定式化

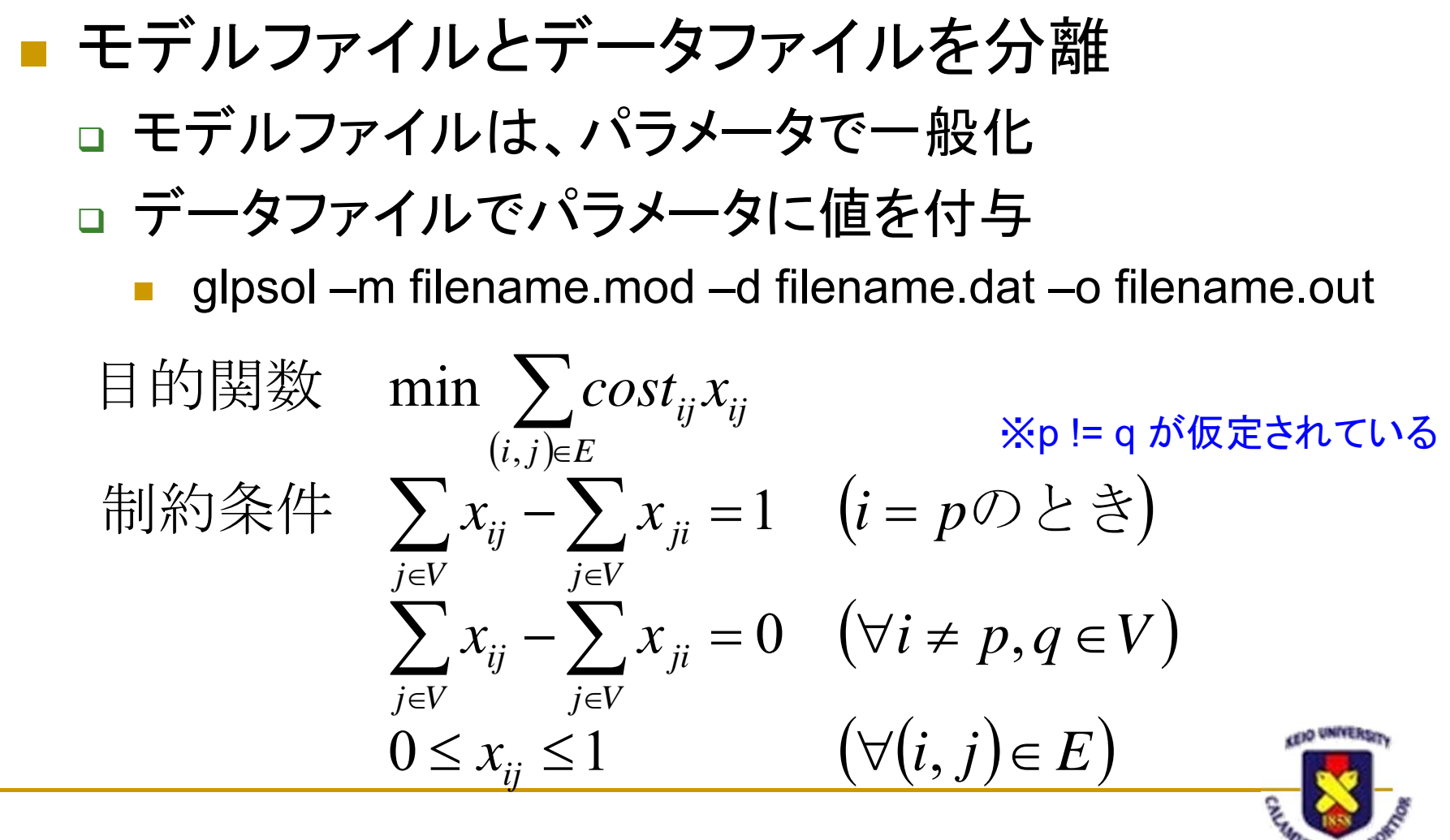

### 最短経路問題

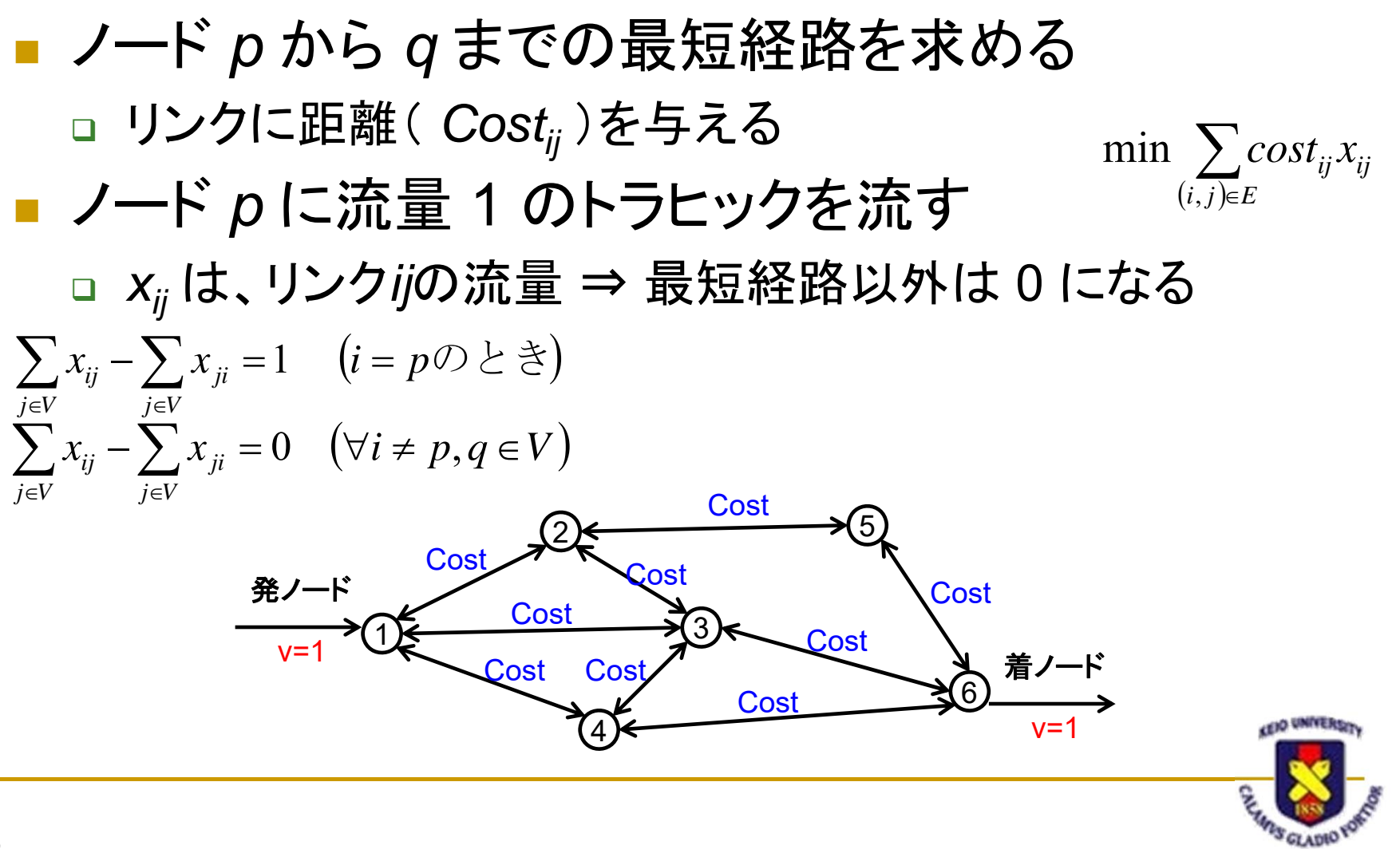

モデルファイル

```
/* sp-gen.mod */
```

```
/* Given parameters */
param N integer, >0;
param p integer, >0;
param q integer, >0;
```

```
set V := 1..N;
set E within {Y,Y}:
```

```
param cost{E};
```

```
/* Decision variables */
var x{E} <=1. >=0:
```

```
/* Objective function */
minimize PATH COST: sum{i in Y} (sum{i in Y} (cost[i,i]*x[i,i]) );
```

目的関数

min  $\sum cost_{ii} x_{ii}$ 

 $(i,j) \in E$ 

 $j \in V$   $j \in V$ 

制約条件  $\sum x_{ii} - \sum x_{ii} = 1$  (i = pのとき)

 $\sum_{i=V}^{j \in V} x_{ij} - \sum_{i=V}^{j \in V} x_{ji} = 0 \quad (\forall i \neq p, q \in V)$ 

 $\begin{array}{ll}
\stackrel{j \in V}{0 \leq x_{ij} \leq 1} & \left(\forall (i, j) \in E\right)
\end{array}$ 

```
/* Constraints */
s.t. SOURCE{i in V: i = p && p != q}:
sum{j in V} (x[i,j]) - sum{j in V} (x[j,i]) = 1;
s.t. INTERNAL{i in V: i != p && i != q && p != q}:
      sum{j in V} (x[i,j]) - sum{j in V} (x[j,i]) = 0;
```

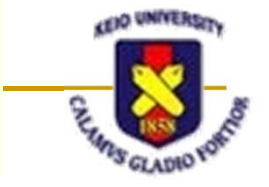

データファイル

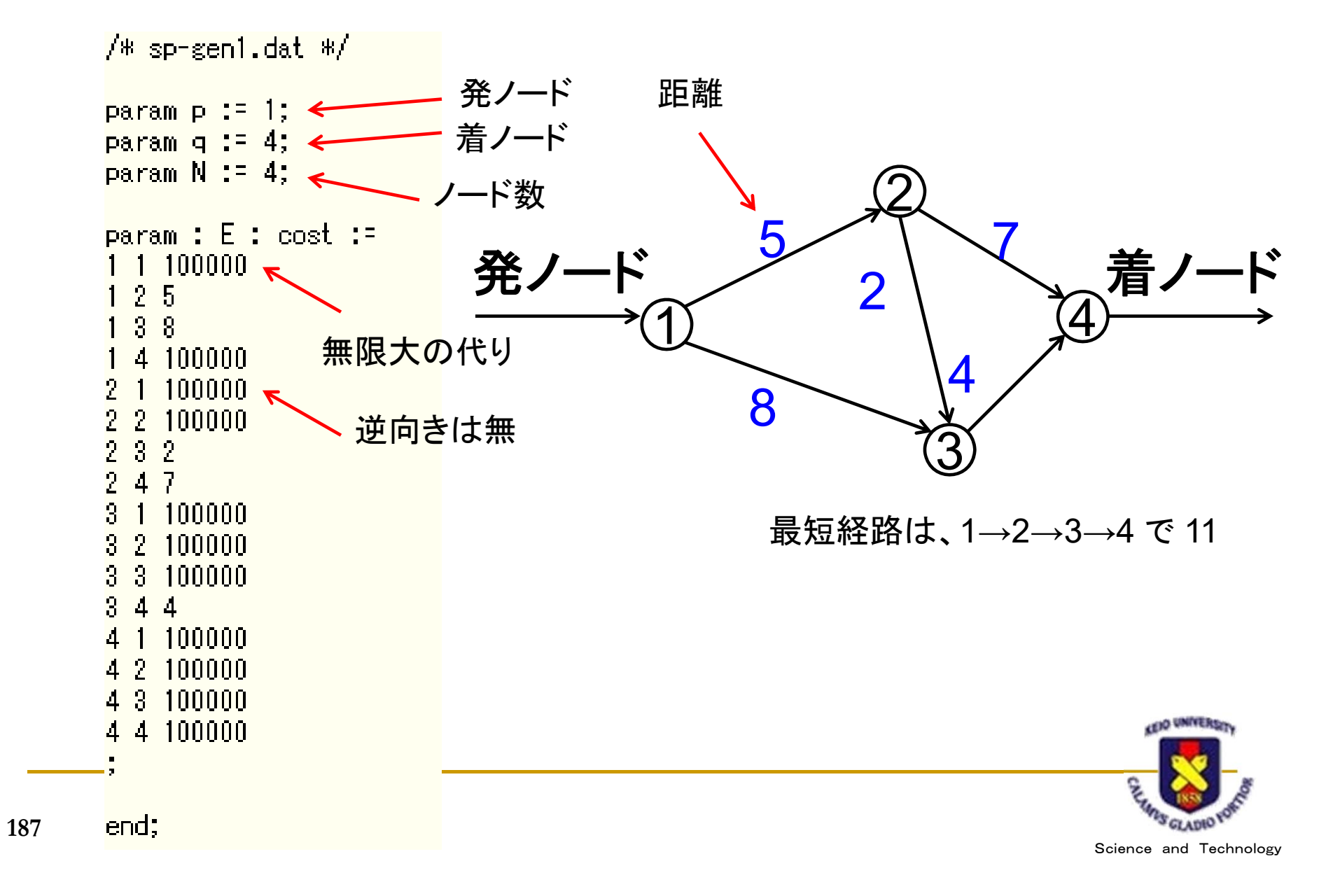

| 実                                                          | 行結:                                                                      | 果                                |                            |                                      |                            |                                          |
|------------------------------------------------------------|--------------------------------------------------------------------------|----------------------------------|----------------------------|--------------------------------------|----------------------------|------------------------------------------|
| Probler<br>Rows:<br>Column:<br>Non-ze<br>Status:<br>Object | m: sp<br>4<br>s: 16<br>ros: 34<br>: OPTIMAL<br>ive: PATH_CO              | <br>JST =                        | 11 (MINimum)               | <                                    | —— 最小                      | 距離11                                     |
| No.                                                        | Row name                                                                 | St                               | Activity                   | Lower bound                          | Upper bound                | Marginal                                 |
| 1<br>2<br>3<br>4                                           | PATH_COST<br>SOURCE[1]<br>INTERNAL[2]<br>INTERNAL[3]                     | B<br>NS<br>NS<br>NS              | 11<br>1<br>0<br>0          |                                      | =<br>=<br>=                | <br>11<br>6<br>4                         |
| No.                                                        | Column name                                                              | St                               | Activity                   | Lower bound                          | Upper bound                | Marginal                                 |
| 1<br>2<br>3<br>4<br>5<br>6                                 | ×[1,1]<br>×[1,2]<br>×[1,3]<br>×[1,4]<br>×[2,1]<br>×[2,2]                 | NL<br>NL<br>NL<br>NL<br>NL<br>NL | 0<br>1<br>0<br>0<br>0<br>0 | 0<br>0<br>0<br>0<br>0<br>0<br>0<br>0 | 1<br>1<br>1<br>1<br>1<br>1 | 100000<br>1<br>99989<br>100005<br>100000 |
| /<br>8<br>9<br>10<br>11                                    | ×[2,3]<br>×[2,4]<br>×[3,1]<br>×[3,2]<br>×[3,3]<br>×[2,4]                 | NL<br>NL<br>NL<br>NL             | 0<br>0<br>0<br>0<br>1      | U<br>0<br>0<br>0<br>0                | 1<br>1<br>1<br>1           | 1<br>100007<br>100002<br>100000          |
| 12<br>13<br>14<br>15<br>16                                 | $\times [4, 1]$<br>$\times [4, 2]$<br>$\times [4, 3]$<br>$\times [4, 4]$ | B<br>NL<br>NL<br>NL              | 0<br>0<br>0<br>0           | 0<br>0<br>0<br>0                     | 1                          | 100011<br>100006<br>100004<br>100000     |

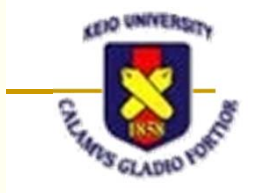

Science and Technology

188

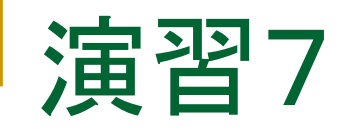

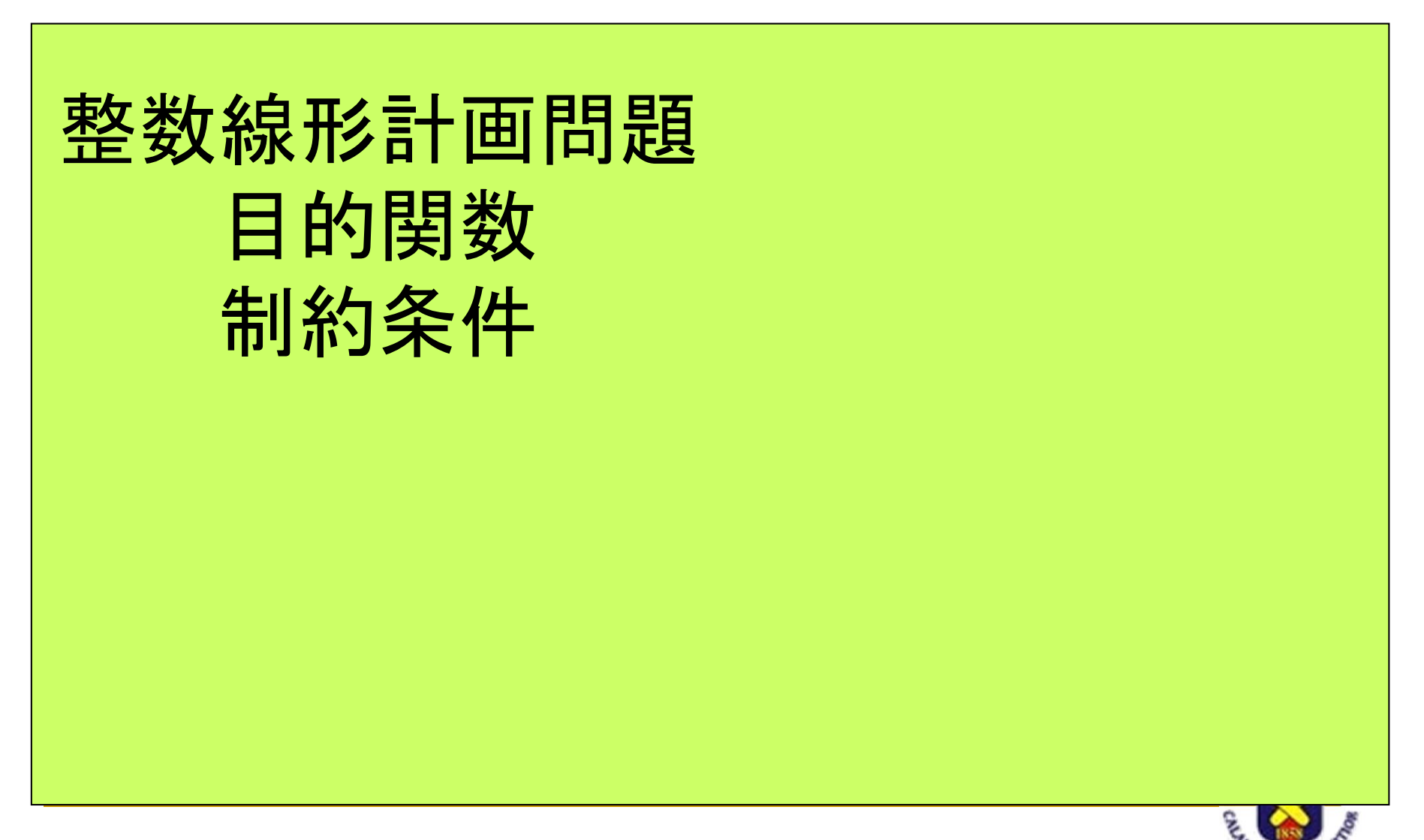

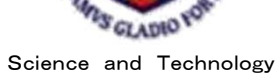

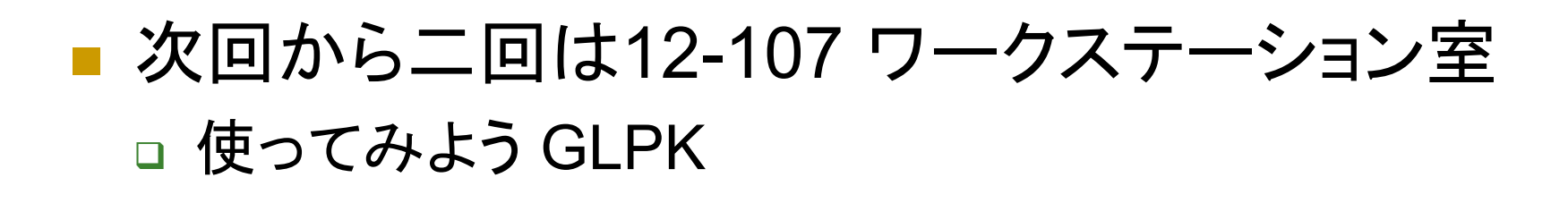

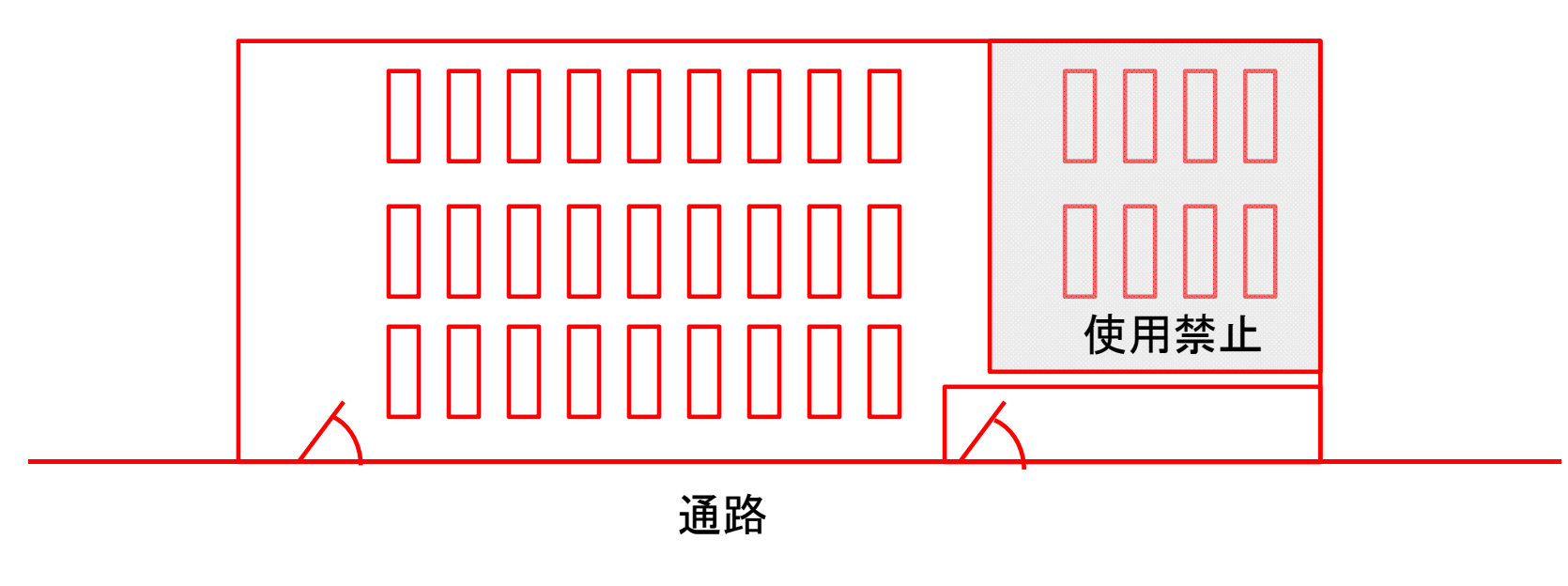

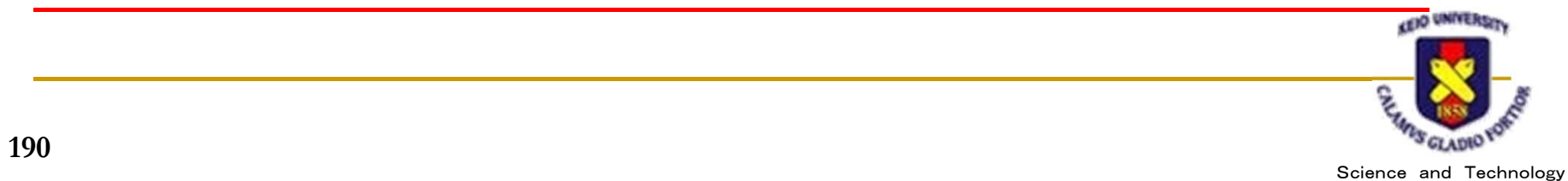